## **MEMBER INFORMATION GUIDE – CUSTOMIZING YOUR ACCOUNT**

# Table of Contents

| Customize Your Accounts<br>Renaming Your Accounts       | 2<br>3 |
|---------------------------------------------------------|--------|
| Hiding or Displaying Your Account                       | 6      |
| Changing Your Main Accounts                             |        |
| Customize Your Account and Security Alerts              | 16     |
| Customize Your Account and Security Alerts (Mobile App) | 20     |

# HOW TO CUSTOMIZE YOUR ACCOUNTS

To customize your accounts, hover your mouse over 'Accounts' in the menu bar, and then select 'Customize Accounts'.

|                        |                      |                    |           |                  | 0              |
|------------------------|----------------------|--------------------|-----------|------------------|----------------|
| My CUA Accounts        | Transfers & Payments |                    |           |                  | Q              |
| Accounts               | Cheques              |                    |           |                  |                |
| View accounts          | Stop cheques         |                    |           |                  |                |
| Favourite transactions | Download void cheque |                    |           |                  |                |
| View eStatements       |                      |                    |           |                  |                |
| Customize accounts     |                      |                    |           |                  |                |
| Openaccount            |                      |                    |           |                  |                |
| MY CHEQUING ACCOUNT    |                      |                    |           |                  |                |
| *F 0 F                 |                      |                    |           | , <del>s</del> ´ | رگ             |
| \$5.85                 |                      |                    | Pay hills | Transfers        | Send Interace. |
|                        |                      |                    | ray bills | Transfers        | Transfer®      |
|                        |                      |                    |           |                  |                |
|                        |                      |                    |           |                  |                |
|                        |                      |                    |           |                  |                |
|                        |                      | Financial Overview | i         |                  |                |
|                        |                      |                    |           |                  |                |
|                        |                      | \$11.35            |           |                  |                |
|                        |                      |                    |           |                  |                |
| Acceta                 |                      |                    |           | Linhilition      |                |
| Assets                 |                      |                    |           | Liabilities      |                |
| \$11.35                |                      |                    |           | \$0.00           |                |
|                        |                      |                    |           |                  |                |

# Renaming Your Accounts

1. Within the 'Customize Accounts' section, you can begin by renaming any of your accounts. To do so, click on the pencil icon next to the account you would like to rename.

| Customize Accounts                                                                                                    |                                                                                                    |                |               |               |  |
|----------------------------------------------------------------------------------------------------|----------------------------------------------------------------------------------------------------|----------------|---------------|---------------|--|
| Accounts can be customized by:<br>• Assigning a friendly name.<br>• Marking an account as the main acco<br>• Hiding it from account selection lists.<br>• Changing the display order in accoun | unt selected for transaction:<br>t selection lists.                                                                                  | s,             |               |               |  |
| Account Name                                                                                                    |                                                                                                    | Account Number | Main Account? | Visible Order |  |
| MY CHEQUING ACCOUNT                                                                                                    | Ø                                                                                                    | 12272105       |               |               |  |
| MY EQUITY SHARES                                                                                                    | Ø                                                                                                    | 12272085       |               |               |  |
| MY SAVINGS ACCOUNT                                                                                                    | $\textcircled{\begin{tabular}{ c c c c c } \hline \hline & \hline & \hline & \hline & \hline & \hline & \hline & \hline & \hline & $ | 773370129635   |               |               |  |
|                                                                                                    |                                                                                                    |                |               | Save          |  |

2. You will then see a pop-up box showing the current account name. 1) Click within the text box, delete the current name, and type in your desired name.

Once you are satisfied with the name, 2) select 'Save'.

| My CUA Accounts Transfers                                                                                                    | s & Payments      |          |                |               |         | Q     |
|----------------------------------------------------------------------------------------------------|-------------------|----------|----------------|---------------|---------|-------|
| ustomize Accounts                                                                                                    |                   |          |                |               |         |       |
| counts can be customized by:<br>Assigning a friendly name.<br>Marking an account as the main account s<br>Hiding it from account selection lists.<br>Changing the display order in account sele | selected for trai | nsactior | 15.            |               |         |       |
| Account Name                                                                                                    |                   |          | Account Number | Main Account? | Visible | Order |
| MY SAVINGS ACCOUNT 1)                                                                                                    |                   | Ð        | 12272105       |               |         | —     |
| Save                                                                                                    | 2)                | Ð        | 12272085       |               |         | —     |
| cation Savings                                                                                                    | C.                | D)       | 773370129635   |               |         |       |

3. You will then see your updated account name reflected in your accounts list. You can continue renaming your other accounts if you choose. Once you are satisfied with all of your account names, select 'Save'.

Note: After selecting 'Save', you will not receive a confirmation message. The page will refresh and retain any changes you made, and you will also see the new account names as you navigate throughout Online Banking.

| Customize Accounts<br>Accounts can be customized by:<br>• Assigning a friendly name.<br>• Marking an account as the main accou<br>• Hiding it from account selection lists.<br>• Changing the display order in account selection | nt selected for transaction selection lists. | ns.            |               |         |       |   |
|----------------------------------------------------------------------------------------------------|----------------------------------------------|----------------|---------------|---------|-------|---|
| Account Name                                                                                                    |                                              | Account Number | Main Account? | Visible | Order |   |
| MY CHEQUING ACCOUNT                                                                                                    | Ø                                            | 12272105       |               |         | =     |   |
| MY EQUITY SHARES                                                                                                    | Ø                                            | 12272085       |               |         | —     |   |
| Vacation Savings                                                                                                    | Ø                                            | 773370129635   |               |         | —     |   |
|                                                                                                    |                                              |                |               | Save    |       | > |

# Hiding or Displaying Your Accounts

1. Within 'Customize Accounts' you can modify which accounts are visible by using the toggle switches in the 'Visible' column.

| Accounts can be customized by:<br>• Assigning a friendly name.<br>• Marking an account as the main accoun<br>• Hiding it from account selection lists.<br>• Changing the display order in account : | nt selected for transaction<br>selection lists. | ns.            |               |               |
|----------------------------------------------------------------------------------------------------|-------------------------------------------------|----------------|---------------|---------------|
| Account Name                                                                                                    |                                                 | Account Number | Main Account? | Visible Order |
| MY CHEQUING ACCOUNT                                                                                                    | Ø                                               | 12272105       |               |               |
| MY EQUITY SHARES                                                                                                    | Ø                                               | 12272085       |               |               |
| Vacation Savings                                                                                                    | Ø                                               | 773370129635   | 8             |               |
|                                                                                                    |                                                 |                |               | Save          |

2. For any accounts that you don't want to see listed, 1) toggle the corresponding switch to the off position. When it is off, it will appear grey. Once you are satisfied, 2) Press the 'Save' button.

| <ul> <li>Accounts can be customized by:</li> <li>Assigning a friendly name.</li> <li>Marking an account as the main account</li> <li>Hiding it from account selection lists.</li> <li>Changing the display order in account</li> </ul> | unt selected for transactio<br>selection lists. | ns.            |               |         |       |
|----------------------------------------------------------------------------------------------------|-------------------------------------------------|----------------|---------------|---------|-------|
| Account Name                                                                                                    |                                                 | Account Number | Main Account? | Visible | Order |
| MY CHEQUING ACCOUNT                                                                                                    | Ø                                               | 12272105       |               |         | =     |
| MY EQUITY SHARES                                                                                                    | Ø                                               | 12272085       |               |         |       |
| Vacation Savings                                                                                                    | Ø                                               | 773370129635   |               | 1)      | ) =   |
|                                                                                                    |                                                 |                | 2)            | Save    |       |

3. To see your changes, hover your mouse over 'Accounts' in the menu bar, and then select 'View accounts'.

| My CUA Accounts        | Transfers & Payments                 |           |             | 0              |
|------------------------|--------------------------------------|-----------|-------------|----------------|
|                        |                                      |           |             |                |
| Accounts               | Cheques                              |           |             |                |
| View accounts          | Stop cheques<br>Download void cheque |           |             |                |
| Favourite transactions |                                      |           |             |                |
| View eStatements       |                                      |           |             |                |
| Open account           |                                      |           |             |                |
| MY CHEOUING ACCOUNT    |                                      |           |             |                |
| 12272105               |                                      |           | 3           | CO.            |
| \$5.85                 |                                      |           | (F)         |                |
| 40.00                  |                                      | Pay bills | Transfers   | Send Interace- |
|                        |                                      |           |             | transfer       |
|                        |                                      |           |             |                |
|                        |                                      |           |             |                |
|                        | Financial                            | Overview  |             |                |
|                        |                                      |           |             |                |
|                        | \$1                                  | 1.35      |             |                |
|                        |                                      |           |             |                |
| Accets                 |                                      |           | Liabilities |                |
| Assets                 |                                      |           | Liabilities |                |
| \$11.35                |                                      |           | \$0.00      |                |

4. You will then be able to see that only the accounts you have selected are shown.

Note: If you would like to make a hidden account visible again, you can follow the same steps, but switch the toggle to the green 'on' position.

|          | Current bal | ance Avai | lable balance | $\sim$   |
|----------|-------------|-----------|---------------|----------|
| 12272105 | \$5         | 5.85      | \$4.85        | (+) $()$ |

### Changing Your 'Main' Account

1. Within online banking, you have a 'Main Account'. This is the default account that is selected when you perform online transactions such as sending a transfer. For most people, it makes sense to have a day-to-day chequing account as the 'Main Account'.

You can change your main account at any time within the 'Customize Accounts' section and then the 'Main Account' column.

| Customize Accounts                                                                                                    |                                                 |                |               |         |       |
|----------------------------------------------------------------------------------------------------|-------------------------------------------------|----------------|---------------|---------|-------|
| Accounts can be customized by:<br>• Assigning a friendly name.<br>• Marking an account as the main accou<br>• Hiding it from account selection lists.<br>• Changing the display order in account | nt selected for transactior<br>selection lists. | 15.            |               |         |       |
| Account Name                                                                                                    |                                                 | Account Number | Main Account? | Visible | Order |
| MY CHEQUING ACCOUNT                                                                                                    | Ø                                               | 12272105       |               |         | _     |
| MY EQUITY SHARES                                                                                                    | Ø                                               | 12272085       | 0             |         | _     |
| Vacation Savings                                                                                                    | $(\mathcal{P})$                                 | 773370129635   |               |         | —     |
|                                                                                                    |                                                 |                |               |         |       |
|                                                                                                    |                                                 |                |               | Save    |       |

2. To change your 'Main Account', 1) click on the star next to the account you would like to select. Once you are satisfied with your selection, 2) press the 'Save' button.

Note: You will not receive a confirmation message that this change has been made. You will see it reflected in your accounts as you navigate throughout online banking. Your 'Main Account' is always shown with the green star icon.

| Accounts can be customized by:<br>• Assigning a friendly name.<br>• Marking an account as the main accou<br>• Hiding it from account selection lists.<br>• Changing the display order in account | nt selected for transactior<br>selection lists. | 15.            |               |             |
|----------------------------------------------------------------------------------------------------|-------------------------------------------------|----------------|---------------|-------------|
| Account Name                                                                                                    |                                                 | Account Number | Main Account? | Visible Ord |
| MY CHEQUING ACCOUNT                                                                                                    | Ø                                               | 12272105       | 1)            |             |
| MY EQUITY SHARES                                                                                                    | $(\mathcal{P})$                                 | 12272085       |               |             |
| Vacation Savings                                                                                                    | Ø                                               | 773370129635   |               |             |
| Vacation Savings                                                                                                    | Ø                                               | 773370129635   |               |             |
|                                                                                                    |                                                 |                | 2)            | Save        |

### Changing the Order of Your Accounts

Your accounts will always display in category groups, with chequing accounts displayed first, followed by savings accounts and then other account types. Changing the order of your accounts will not change this order. Changing the account order only impacts the way accounts within a specific category group are shown.

 To change the order that your accounts are displayed, 1) hover your mouse over the grey bars next to the account you would like to move. Then click and drag the account to the position you would like to see it in the list. Once you are satisfied with the order 2) Press the 'Save' button.

| Accounts can be customized by:<br>• Assigning a friendly name.<br>• Marking an account as the main accou<br>Hiding it from account selection lists.<br>• Changing the display order in account | int selected for transactior selection lists. | IS.            |               |         |       |
|----------------------------------------------------------------------------------------------------|-----------------------------------------------|----------------|---------------|---------|-------|
| Account Name                                                                                                    |                                               | Account Number | Main Account? | Visible | Order |
| MY CHEQUING ACCOUNT                                                                                                    | Ø                                             | 12272105       |               |         | =     |
| MY EQUITY SHARES                                                                                                    | Ø                                             | 12272085       |               |         | =     |
| Vacation Savings                                                                                                    | Ø                                             | 773370129635   |               |         | =     |
| Emergency Fund                                                                                                    | Ø                                             | 773370130120   |               |         |       |
|                                                                                                    |                                               |                |               |         |       |

2. You will not receive a confirmation message that this change has been made. The page will refresh, and your accounts will be in the new order that you have chosen.

| unt selected for transactio<br>selection lists. | ins.                                             |                                                                      |                                                                                                    |                                                                                                    |
|-------------------------------------------------|--------------------------------------------------|----------------------------------------------------------------------|----------------------------------------------------------------------------------------------------|----------------------------------------------------------------------------------------------------|
|                                                 | Account Number                                   | Main Account?                                                        | Visible                                                                                                    | Order                                                                                                    |
| $(\mathcal{P})$                                 | 12272105                                         |                                                                      |                                                                                                    | _                                                                                                    |
| Ø                                               | 12272085                                         |                                                                      |                                                                                                    | =                                                                                                    |
| Ø                                               | 773370130120                                     |                                                                      |                                                                                                    | =                                                                                                    |
| Ø                                               | 773370129635                                     |                                                                      |                                                                                                    | =                                                                                                    |
|                                                 | Int selected for transaction<br>selection lists. | Ant selected for transactions.<br>selection lists.<br>Account Number | Account Number       Main Account?         Image: Constraint of the selected for transactions.       Image: Constraint of the selected for transactions.         Account Number       Main Account?         Image: Constraint of the selected for transactions.       Image: Constraint of the selected for transactions.         Image: Constraint of the selected for transactions.       Transactions.         Image: Constraint of the selected for transactions.       Image: Constraint of the selected for transactions.         Image: Constraint of the selected for transactions.       Image: Constraint of the selected for transactions.         Image: Constraint of the selected for transactions.       Image: Constraint of the selected for transactions.         Image: Constraint of the selected for transactions.       Image: Constraint of the selected for transactions.         Image: Constraint of the selected for transactions.       Image: Constraint of the selected for transactions.         Image: Constraint of the selected for transactions.       Image: Constraint of the selected for transactions.         Image: Constraint of the selected for transactions.       Image: Constraint of the selected for transactions.         Image: Constraint of the selected for transactions.       Image: Constraint of the selected for transactions.         Image: Constraint of the selected for the selected for the selected for the selected for the selected for the selected for the selected for the selected for the selected for the selected for the selected for the se | Account Number       Main Account?       Visible         Image: Colspan="3">I2272105       Image: Colspan="3">Image: Colspan="3">Image: Colspan="3" Image: Colspan="3">Image: Colspan="3" Image: Colspan="3" Image: Colspan=" |

3. To see the new order of your accounts, hover your mouse over 'Accounts' in the menu bar, and then select 'View Accounts'.

| 40.11.3.0                                                                                                | Sign out D→                        |
|----------------------------------------------------------------------------------------------------|------------------------------------|
| My CUA Accounts Transfers & Payments                                                                     | Q                                  |
| Accounts<br>View accounts<br>View oransactions<br>View estatements<br>Customize accounts<br>Open account |                                    |
| MY CHEQUING ACCOUNT<br>12272105<br>\$5.85                                                                | Pay bills Transfers Send Interace- |
|                                                                                                    | Transfer®                          |
| Financia                                                                                                 | Overview                           |
| \$1                                                                                                    | 1.35                               |
| Assets<br>\$11.35                                                                                        | Liabilities<br>\$0.00              |

4. On the accounts page, you will see the new order of accounts.

Note: As described above, you cannot change the order of account categories (chequing, savings, other), only the order of specific accounts within each category.

| My CU   | A Accounts Tra                 | nsfers & Payments                            |                                                         | Q         |
|---------|--------------------------------|----------------------------------------------|---------------------------------------------------------|-----------|
| Лу Асо  | counts                         |                                              |                                                         |           |
| :hequin | 3                              |                                              |                                                         |           |
|         | MY CHEQUING ACCOU              | NT Current balance<br>\$4.85                 | Available balance<br>\$3.85                             | (+) $(>)$ |
|         |                                |                                              |                                                         |           |
| Savings | Emergency Fund                 | Current balance                              | Available balance                                       |           |
| avings  | Emergency Fund<br>773370130120 | Current balance<br>\$1.00<br>Current balance | Available balance<br><b>\$1.00</b><br>Available balance | (+) (>)   |

### HOW TO CUSTOMIZE ACCOUNT & SECURITY ALERTS

1. You can customize the alerts you receive related to your online banking accounts and security settings. To manage your alerts, hover over the 'My CUA' tab along the main menu. Select 'Account' or 'Security' under the 'Alerts' section in the center of the drop-down menu.

| The better way to book                           |                               | CUA Member                                                                               | EN Sign out |
|--------------------------------------------------|-------------------------------|------------------------------------------------------------------------------------------|-------------|
| My CUA Accounts                                  | Transfers & Payments          |                                                                                          | Q           |
| My CUA<br>Home<br>Financial overview<br>Messages | Alerts<br>Account<br>Security | Settings<br>Password<br>Contact details<br>Profile details<br>Devices<br>Sign in history |             |
|                                                  |                               |                                                                                          |             |

2. If you selected 'Account', you will be brought to the 'Account Alerts' page. Begin by
1) selecting the account for which you want to change the alert settings. (*For security alerts jump to step 4.*)

You can customize alerts related to transactions, account balances, insufficient funds, and failed transactions. 2) To activate an alert, select from the toggle buttons to the right of the alert type, and beneath your preferred notification method(s), which include text message, email or push notification. Once you have completed your changes 3) select 'Save' at the bottom of the page.

Note: For the transaction and low balance alerts you will also be required to indicate a limit (over/under) and a dollar amount.

|                                       |                  | 1         | )                 |       |                |   |
|---------------------------------------|------------------|-----------|-------------------|-------|----------------|---|
| he subscribed alerts are valid for th | e selected accou | int only. |                   |       |                |   |
| elect an account                      |                  |           |                   |       |                |   |
|                                       |                  |           |                   |       |                |   |
|                                       |                  | -\$89 70  | ortgage           | \$13  | 835 27         | > |
| \$0.00                                |                  | 405.70    |                   | ¢13,  | 000.27         |   |
| Transaction                           |                  |           |                   |       |                |   |
| Type 2                                | Text message     | E-mail    | Push notification | Limit | Amount         |   |
| Withdrawal                            |                  |           |                   | Over  | Center amount  | t |
| Deposit                               |                  |           |                   | Over  | Enter amount   | t |
|                                       |                  |           |                   |       |                |   |
| Balance                               |                  |           |                   |       |                |   |
| Гуре                                  | Text message     | E-mail    | Push notification | Limit | Amount         |   |
| Daily balance                         |                  |           |                   |       |                |   |
| Weekly balance                        |                  |           |                   |       |                |   |
| Monthly balance                       |                  |           |                   |       |                |   |
| Low balance                           |                  |           |                   | Under | ► Enter amount | t |
| Insufficient funds                    |                  |           |                   |       |                |   |
| Туре                                  | Text message     | E-mail    | Push notification | Limit | Amount         |   |
| Scheduled transfers or bill payments  |                  |           |                   |       |                |   |
| Failed transactions                   |                  |           |                   |       |                |   |
| Туре                                  | Text message     | E-mail    | Push notification | Limit | Amount         |   |
| Scheduled transfers                   |                  |           |                   |       |                |   |
| Scheduled bill payments               |                  |           |                   | 2     |                |   |
|                                       |                  |           |                   | J     |                |   |

3. Your account alert settings have now been saved.

| The better way to bank | 40.11.2.0 | (R) CUA Member                    | EN Sign out 🕞 |
|------------------------|-----------|-----------------------------------|---------------|
| My CUA                 | Accounts  | Transfers & Payments              | Q             |
| Account A              | lerts     |                                   |               |
|                        |           | Account alerts successfully saved |               |
| _                      | _         | Account alerts successfully saved |               |

4. If you selected 'Security' you will be brought to the 'Security Alerts' page. You can customize alerts related to digital channels access and communications and support. To activate an alert, 1) select from the toggle buttons to the right of the alert type, and beneath your preferred notification method(s), which include text message, email or push notification.

Once you have completed your changes 2) select 'Save' at the bottom of the page.

Note: You will notice some alerts already have email notifications enabled – these are mandatory for your account security and cannot be edited. However, you can choose to enable additional notification methods for these alerts.

|                                                          |                                        |                                   | $\bigcirc$                                       |
|----------------------------------------------------------|----------------------------------------|-----------------------------------|--------------------------------------------------|
| My CUA Accounts Tr                                       | ransfers & Payments                    |                                   | Q                                                |
| Security Alerts                                          |                                        |                                   |                                                  |
|                                                          |                                        |                                   |                                                  |
| or certain alerts, email notifications an experience.    | re enabled by default and cannot be ed | lited. This is an additional step | p towards providing you a secure digital banking |
|                                                          |                                        |                                   |                                                  |
| Digital channels access                                  |                                        |                                   |                                                  |
| Туре                                                     | Text message                           | E-mail                            | Push notification                                |
| Successful login                                         |                                        |                                   |                                                  |
| Password changed                                         |                                        |                                   |                                                  |
| New biometric access                                     |                                        |                                   |                                                  |
| Password attempt lock                                    |                                        |                                   |                                                  |
|                                                          |                                        |                                   |                                                  |
| Commenter of the second second second                    |                                        | E mail                            | Duck patification                                |
| Communications and support                               | Taut massage                           | E-mail                            | Push notification                                |
| Communications and support<br>Type                       | Text message                           |                                   |                                                  |
| Communications and support<br>Type<br>New secure message | Text message                           |                                   | 2)                                               |

5. Your security alert settings have now been saved.

# HOW TO CUSTOMIZE ACCOUNT & SECURITY ALERTS (MOBILE APP)

1. You can customize the alerts you receive related to your online banking accounts and security settings through the mobile app. To manage your alerts, select the 'More' option in the bottom-right corner.

| 8:57                                                    |                             | .ul 🗢 🚱           |
|---------------------------------------------------------|-----------------------------|-------------------|
| (R) Welcome bac                                         |                             |                   |
| Current balance<br>\$0.00<br>★ MY CHEQUING<br>123456789 |                             |                   |
|                                                         |                             |                   |
| Pay bills Transfe                                       | ers Interac e-<br>Transfer® | Mobile<br>Deposit |
| Favourites                                              |                             | Show more         |
| You haven't d                                           | defined any favourite       | s yet.            |
| Dashboard Accounts                                      | Move money Activ            | rity More         |
|                                                         |                             |                   |
|                                                         |                             |                   |

2. From the 'More' menu, select 'Alert Settings'.

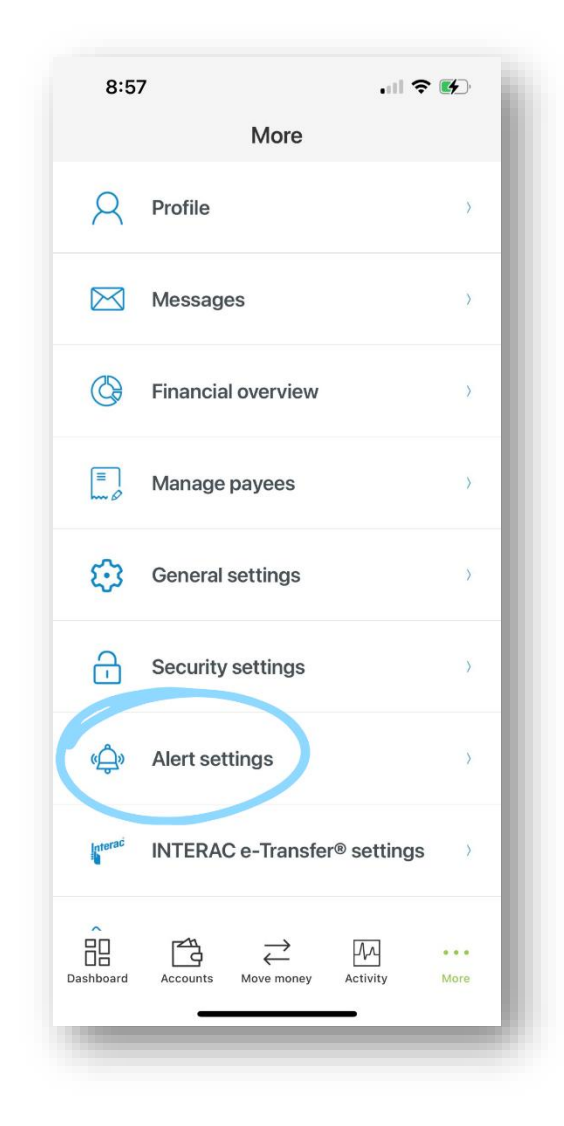

3. In the 'Alert Settings' menu, you can select from 'Account alerts' or 'Security alerts'.

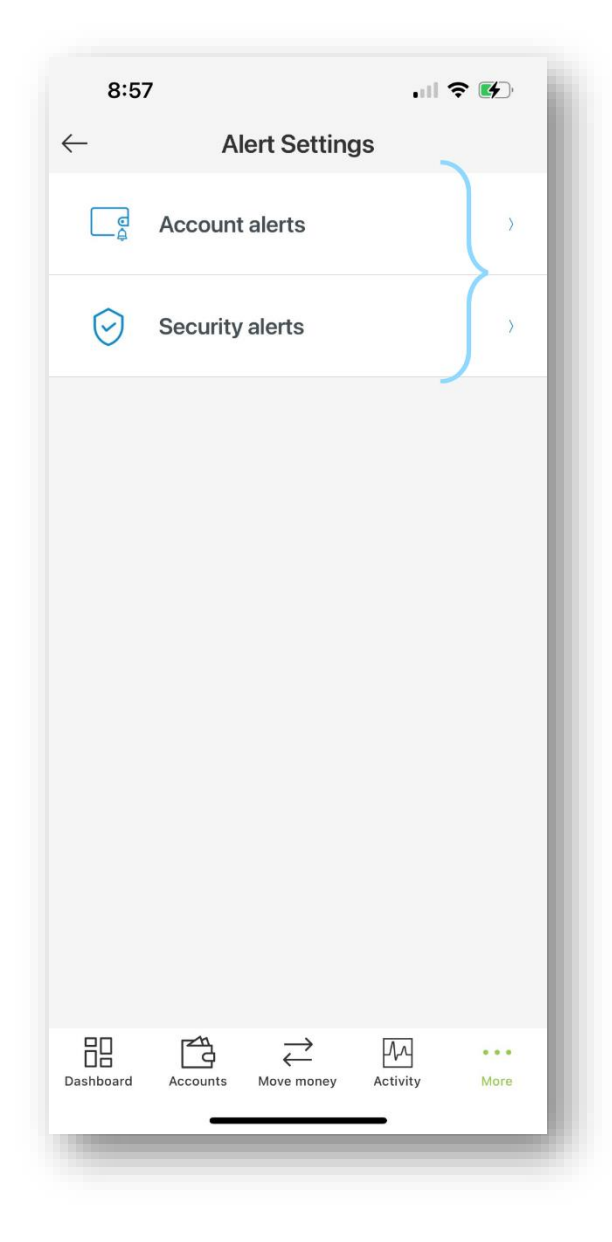

4. If you selected 'Account', you will be brought to the 'Account Alerts' page. Begin by
1) selecting the account for which you want to change the alert settings. (*For* security alerts jump to step 7.) You can move through your various accounts by pushing the arrow on the right-hand side of the account box.

You can customize alerts related to transactions, account balances, insufficient funds, and failed transactions. 2) Select an alert from the list to customize.

| 8:57                                    |                                                 | •11           | 奈 🛃     |
|-----------------------------------------|-------------------------------------------------|---------------|---------|
| $\leftarrow$ Ac                         | count Ale                                       | rts           |         |
| The subscribed acc<br>selected account. | count alerts an                                 | re only valid | for the |
| MY CHEQUING                             | JNLIMITED                                       |               |         |
| Current balance <b>\$0.00</b>           |                                                 |               |         |
| Transaction                             |                                                 | /             | 2)      |
| Withdrawal<br>No alerts set             |                                                 |               | >       |
| Deposit<br>No alerts set                |                                                 |               | >       |
| Balance                                 |                                                 |               |         |
| Daily balance<br>No alerts set          |                                                 |               | >       |
| Weekly balance<br>No alerts set         |                                                 |               | >       |
| Monthly balance                         |                                                 |               | >       |
| Dashboard Accounts                      | $\underset{\text{Move money}}{\longrightarrow}$ | Activity      | More    |

5. You will now be brought to the alert page you selected. From here, 1) select the toggle buttons associated with your desired notification method(s), which include text message, email and push notification. You can select more than one notification method if you choose. When a toggle is "off" it will appear grey, and when it is "on" it will appear green. Once you have completed your changes 2) select 'Save' at the bottom of the page.

Note: For the transaction and low balance alerts you will also be required to indicate a limit (over/under) and a dollar amount.

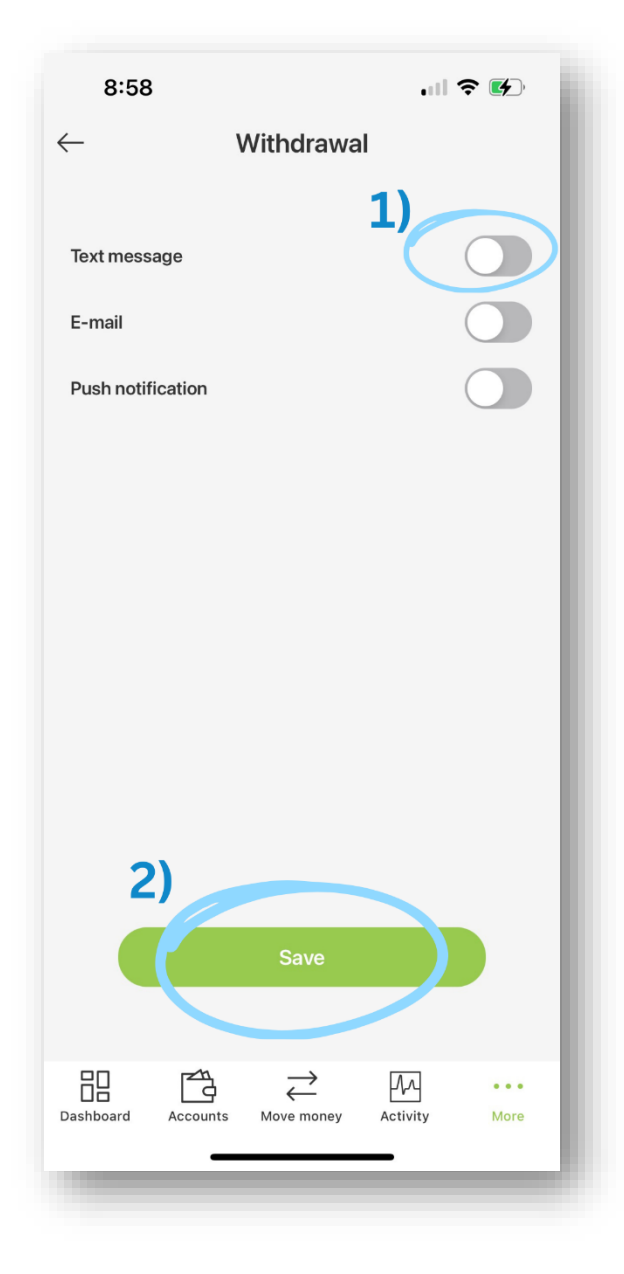

6. Your account alert settings have now been saved.

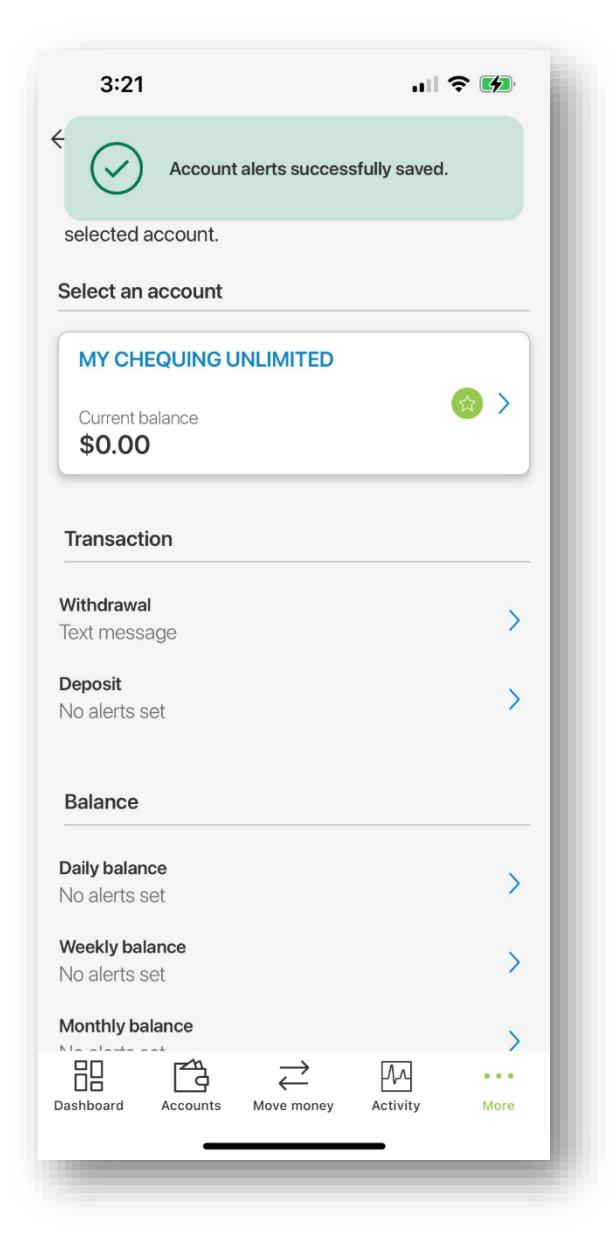

7. If you selected 'Security' you will be brought to the 'Security Alerts' page. You can customize alerts related to successful logins, changed passwords, new biometric access, password attempt locks, and new secure messages. Begin by 1) selecting the alert you wish to customize.

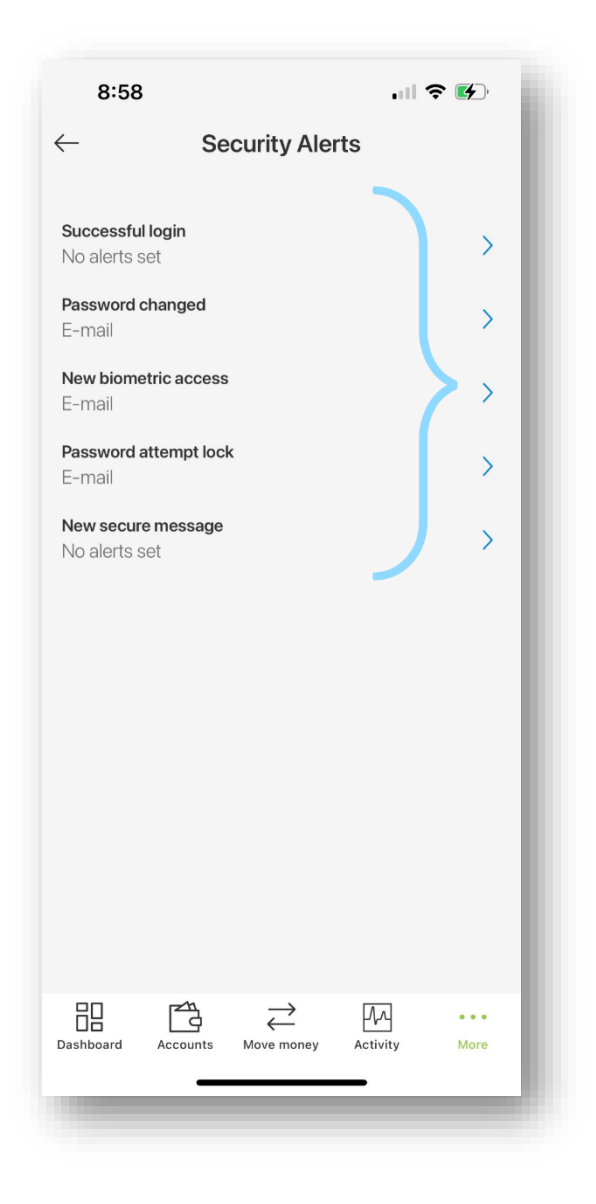

8. From here, **1**) select the toggle buttons associated with your desired notification method(s). Once you have completed your changes **2**) select 'Save' at the bottom of the page.

Note: You will notice some alerts have email notifications enabled – these are mandatory for your account security and cannot be edited. However, you can choose to enable additional notification methods for these alerts.

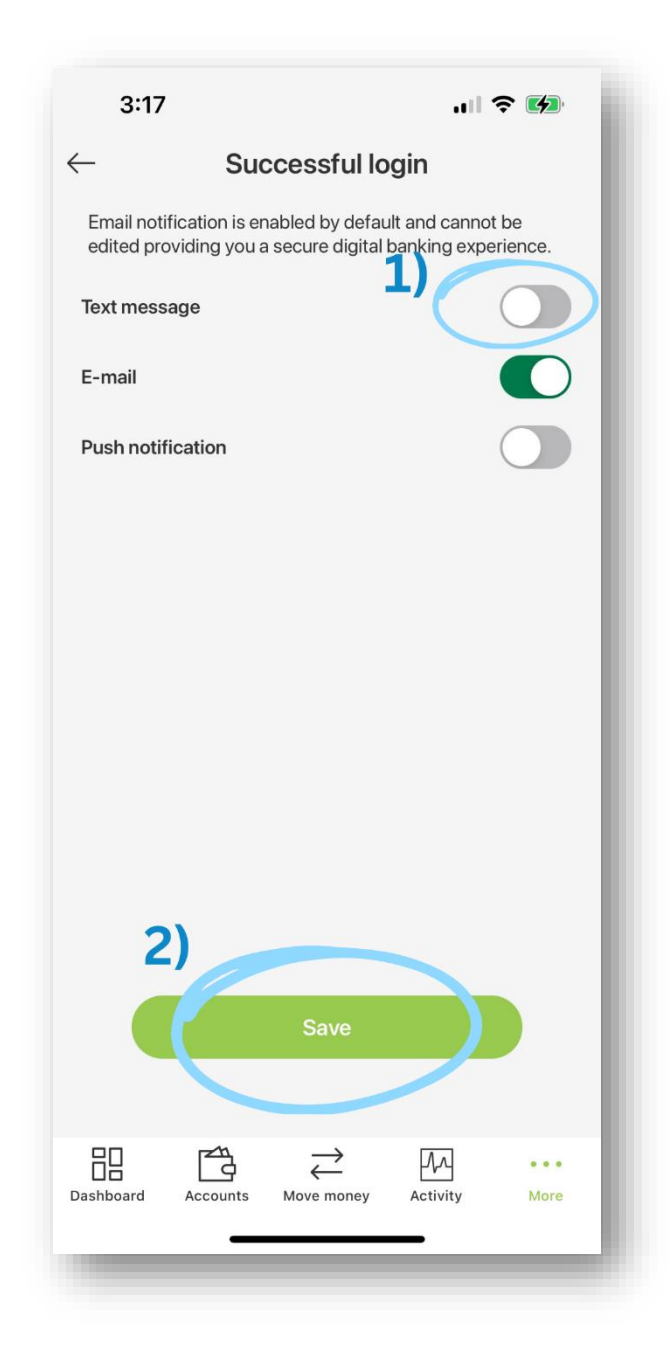

9. Your security alert settings have now been saved.

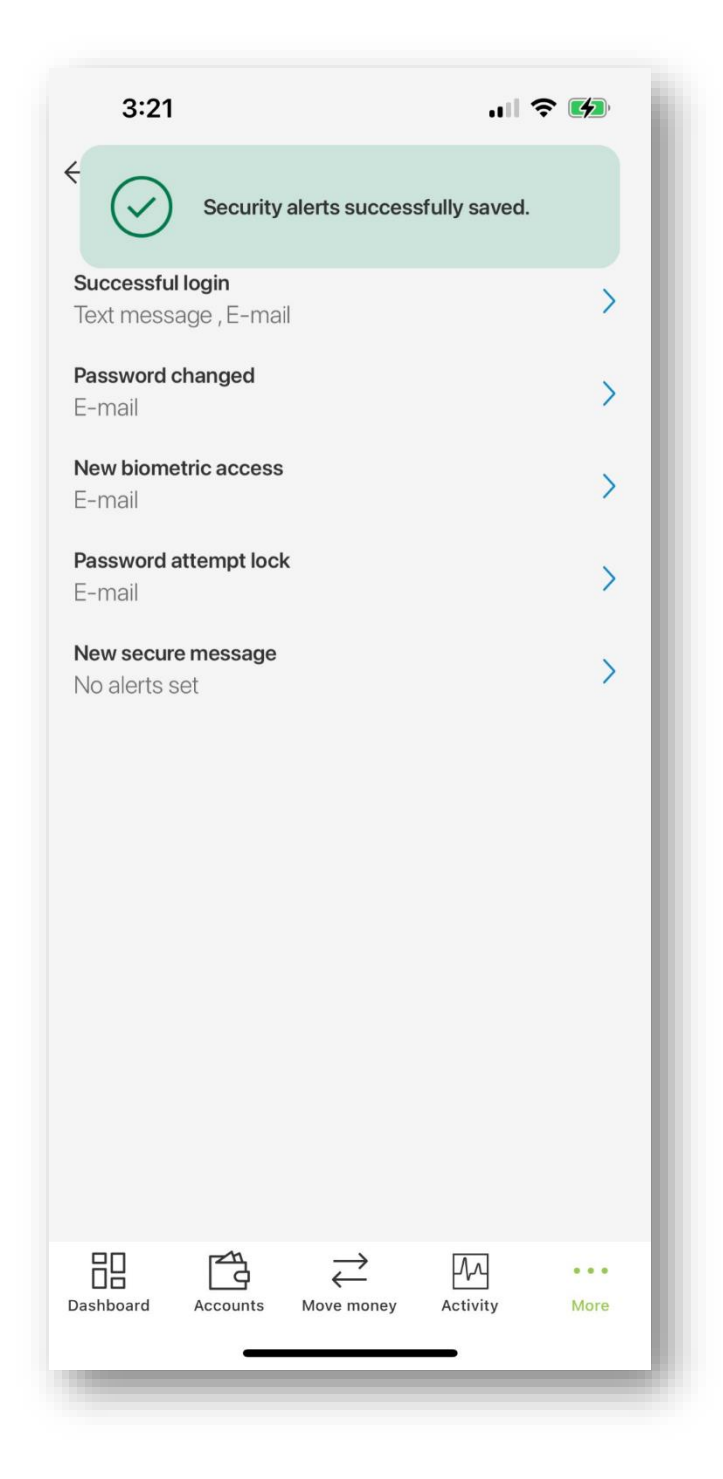